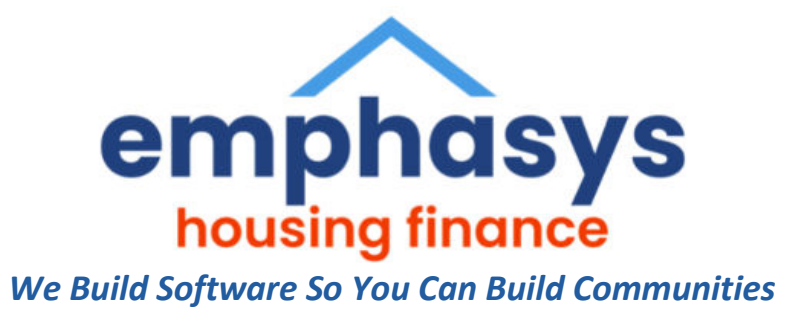

# **CERTIFICATION PORTAL** User Guide

## **Multi-Family Compliance**

February 2025

#### **About This Manual**

This manual has been designed to provide basic familiarity with the functionality of Certification Portal, showing capabilities and to aid the user in all facets of the system's procedures and screen entry.

#### $\checkmark$ Dashboard:

A comprehensive dashboard provides an overview of projects and processes.

✓ **Document Repository**: A secure location where users can access, view, and download important documents that have been uploaded into the system.

### **Table of Contents**

| Legend               | 4  |
|----------------------|----|
|                      |    |
| Search for Projects  | 5  |
|                      |    |
| Beginning Data Entry | 6  |
|                      |    |
| XML Data Uploads     | 14 |
|                      |    |
| Reports              | 15 |
|                      |    |
| Templates            | 16 |
|                      |    |
| Documents            | 16 |

## Legend

|                                                | Search/Filter                         |
|------------------------------------------------|---------------------------------------|
|                                                | Extract to Excel and Word             |
| B Save & New Save & Close Cancel               |                                       |
| B Save & New Save & Close Save & Submit Cancel | Applicable Save Options               |
| Edit                                           | Change/Correct Information            |
|                                                | Create New Record                     |
| <b>A</b> Home                                  | Set current screen as HOME screen     |
| <b>F</b> rint                                  | Print Screen                          |
| *                                              | Required Field                        |
| ×                                              | Delete Record                         |
| 1                                              | Edit Record                           |
| Q                                              | View Record                           |
| 1                                              | Indicates the record is in Edit mode. |

## **SEARCH FOR PROJECTS**

| Cert                                      | ification Portal Emphasys Softwa                                                                                                    | re<br>can build communities    |                     |                    | Click here to go to hud.gov webpage | ¢ (                   | ) & Emphasys Software                            |
|-------------------------------------------|----------------------------------------------------------------------------------------------------|--------------------------------|---------------------|--------------------|-------------------------------------|-----------------------|--------------------------------------------------|
| Home                                      | Snapshot                                                                                                    |                                |                     |                    |                                     |                       | home Print                                       |
| Projects                                  | Projects Status & Search                                                                                                    |                                | Templates           | On-Site Managers   | 2024 Annual Owner Certifications    | Status                |                                                  |
| Templates<br>On-Site<br>Managers<br>Admin | Project ID<br>Project Name<br>Project Name<br>Pro | D:<br>e:<br>r:<br>r:<br>Search | 4<br>View Templates | O<br>View Managers |                                     | Comp<br>Subm<br>Not S | leted 0%: 3<br>itted 0%: 0<br>ubmitted 100%: 681 |
| Help                                      | Recently Viewed Projects                                                                                                    |                                |                     |                    |                                     |                       |                                                  |
|                                           | Q 2022-28 TEST 1                                                                                                    | 2 Buildings                    |                     |                    |                                     |                       |                                                  |
|                                           | Q 2022-29 TEST 2 AI                                                                                                    | 2 Buildings                    |                     |                    |                                     |                       |                                                  |
|                                           | Q PR-96032 Simmons Cay Apartments                                                                                                    | <u>6 Buildings</u>             |                     |                    |                                     |                       |                                                  |
|                                           | Q PR-51802 500 Northside Station                                                                                                    | <u>1 Building</u>              |                     |                    |                                     |                       |                                                  |
|                                           | Q PR-98009 Cole Road Apartments                                                                                                    | 9 Buildings                    |                     |                    |                                     |                       |                                                  |

#### Users can access all or single projects, multiple ways.

| Cer                                           | tification Portal                                                                                                    | Emphasys Softwar<br>We build software so you c                                   | e<br>an build communities                                               |                                  |                  | Click here to go to hud.gov webpag | ge 🛞 🧿 Å Emphasys Software                                    |
|-----------------------------------------------|----------------------------------------------------------------------------------------------------|----------------------------------------------------------------------------------|-------------------------------------------------------------------------|----------------------------------|------------------|------------------------------------|---------------------------------------------------------------|
| Home                                          | Snapshot                                                                                                    | t                                                                                |                                                                         |                                  |                  |                                    | 🔒 🖶<br>Home Print                                             |
| Projects<br>Premplates<br>On-Site<br>Managers | Projects Status<br>Project<br>Status<br>© 684 Projects<br>View All                                                                                                    | & Search<br>Project ID<br>Project Name<br>Grantee Number<br>IDIS Activity Number | search                                                                  | Templates<br>4<br>View Templates | On-Site Managers | 2024 Annual Owner Certification    | Completed 0%: 3<br>Submitted 0%: 0<br>Not Submitted 100%: 681 |
| Help                                          | Recently Viewe           Q         2022-28         TE           Q         2022-29         TE           Q         PR-96032         Sii           Q         PR-51802         S0           Q         PR-98009         Co | d Projects                                                                       | 2.Buildings<br>2.Buildings<br>6.Buildings<br>1.Buildings<br>9.Buildings |                                  |                  |                                    |                                                               |

On the side menu bar, **Projects** will show all projects. Users can search for projects from this screen.

| ø         | Cert          | ification Portal Em                    | phasys Software<br>vuild software so you can build communities                   |                      | Click here to go to hud.gov v                    | vebpage 🐯 🕐 | A Emphasys Software |
|-----------|---------------|----------------------------------------|----------------------------------------------------------------------------------|----------------------|--------------------------------------------------|-------------|---------------------|
| L         | Ъ<br>ome      | Projects<br>Showing 1 - 2 of 2 records | Import All Building Data Upload Files Annual Owner Certification Change Requests | Proceed to Buildings | <b>y</b> 9                                       |             | 🟠 🖶<br>Home Print   |
| Ē         |               | QResults for: Project ID: 3            | 2022- 🗙 😽 Clear All                                                              |                      |                                                  |             |                     |
| Pic       | pects<br>〕    | Project ID                             | Project Name                                                                     | 2024 Ann<br>Status   | ual Owner Certifications<br>Last Submission Date | Buildings   | Contact Us          |
| Tem       | el@           | <b>Q</b> 2022-28                       | TEST 1<br>2289 Pear Circle, Abbeville, FL 12345                                  | Completed            | 01/27/2025                                       | 2           | @                   |
| On<br>Mar | Site<br>agers | <b>Q</b> 2022-29                       | TEST 2 AI<br>1234 first st, Abbeville, FL 12345                                  | Not Submitted        | 04/08/2024                                       | 2           | @                   |
| ہے<br>Ac  | o<br>min      |                                        |                                                                                  |                      |                                                  |             |                     |
| C         | ?)            |                                        |                                                                                  |                      |                                                  |             |                     |

Click the Search icon to search by a specific project name or number.

Help

| ertification Portal               | Emphasys Software<br>We build software so you can build commu                                                                                                    | inities                                                                                                    |                                                                                                    |                                                                                                    |                                                                                                    | Click here to go to hud.gov                                                                                                    | webpage 🐯 🕐                                                                                                    | & Emphasys Software                                                                                                    |
|-----------------------------------|----------------------------------------------------------------------------------------------------|----------------------------------------------------------------------------------------------------|----------------------------------------------------------------------------------------------------|----------------------------------------------------------------------------------------------------|----------------------------------------------------------------------------------------------------|----------------------------------------------------------------------------------------------------|----------------------------------------------------------------------------------------------------|----------------------------------------------------------------------------------------------------|
| Projects<br>Showing 1 - 2 of 2 re | Import All Building Data                                                                                                    | Upload Files                                                                                                    | Annual Owner Certification                                                                                                    | Change Requests                                                                                                    | Proceed to Buildings                                                                                                    | 7 3                                                                                                    |                                                                                                    | 🟠 🖶<br>Home Print                                                                                                    |
| Project ID:<br>Project Name:      |                                                                                                    | Q Search                                                                                                    |                                                                                                    |                                                                                                    |                                                                                                    | -                                                                                                    |                                                                                                    |                                                                                                    |
| <b>Q</b> Results for: Proje       | ct ID: 2022- 🗙 🌀 Clear All                                                                                                    |                                                                                                    |                                                                                                    |                                                                                                    |                                                                                                    |                                                                                                    |                                                                                                    |                                                                                                    |
| Project II                        | D                                                                                                    |                                                                                                    | Project Name                                                                                                    |                                                                                                    | 2024 Annu<br>Status                                                                                                    | ual Owner Certifications<br>Last Submission Date                                                                                                    | Buildings                                                                                                    | Contact Us                                                                                                    |
| <b>Q</b> 2022-28                  | TEST 1<br>2289 Pear Circle, Abbeville, FL                                                                                                    | 12345                                                                                                    |                                                                                                    |                                                                                                    | Completed                                                                                                    | 01/27/2025                                                                                                    | 2                                                                                                    | @                                                                                                    |
| Q 2022-29                         | TEST 2 AI<br>1234 first st, Abbeville, FL 1234                                                                                                    | 15                                                                                                    |                                                                                                    |                                                                                                    | Not Submitted                                                                                                    | 04/08/2024                                                                                                    | 2                                                                                                    | @                                                                                                    |
|                                   | Anse artification Portal<br>Projects<br>Showing 1 - 2 of 2 re<br>Project ID:<br>Project ID:<br>Project Name:<br>Q Results for: Project II<br>Q 2022-28<br>Q 2022-29 | Antification Portal Emphasys Software We build software so you can build comme We build software so you can build comme Projects Showing 1 - 2 of 2 records  Project ID: Project ID: Project ID: QResults for: Project ID: 2022- X Clear All Project ID Q 2022-28 TEST 1 2289 Pear Circle, Abbeville, FL Q 2022-29 TEST 2 Al 1234 first st, Abbeville, FL 1234 | Project ID     Project ID       Project ID     Project ID       Q 2022-28     TEST 1       22022-29     TEST 2 AI       Q 2022-29     TEST 2 AI | Emphasys Software<br>We build software to you can build communities         Projects<br>Showing 1 - 2 of 2 records       Import All Building Data       Upload Files       Annual Owner Certification         Project ID: | Projects     Import All Building Data     Upload Files     Annual Owner Certification     Change Requests       Project ID:     Project ID:     Q Search       Q Results for:     Project ID:     Project ID:       Q 2022-28     TEST 1     2289 Pear Circle, Abbeville, FL 12345       Q 2022-29     TEST 2 All | Projects       Import All Building Data       Upload Files       Annual Owner Certification       Change Requests       Proceed to Buildings         Project ID: | Project ID:   Project ID:   Project ID: </td <td>Project ID: Project ID: <t< td=""></t<></td> | Project ID: Project ID: <t< td=""></t<> |

## **BEGINNING DATA ENTRY**

To access buildings, highlight the project name and click Proceed to Buildings or click the number under the Buildings header.

| Cer                 | tification Portal Emp                  | hasys Software<br>vild software so you can build communities |                                               |                      | Click here to go to hud.gov                     | webpage 🐯 🕜 | & Emphasys Software |
|---------------------|----------------------------------------|--------------------------------------------------------------|-----------------------------------------------|----------------------|-------------------------------------------------|-------------|---------------------|
| Home                | Projects<br>Showing 1 - 1 of 1 records | Import All Building Data Upload Fik                          | es Annual Owner Certification Change Requests | Proceed to Buildings | 7 3                                             | Left Tab    | 🏠 🖶<br>Home Print   |
| Projects            | QResults for: Project ID: 20           | 022-28 🗙 🏹 Clear All                                         |                                               |                      |                                                 | 1           |                     |
| Templates           | Project ID                             |                                                              | Proiectwame                                   | 2024 Annu<br>Status  | al Owner Certifications<br>Last Submission Date | Buildings   | Contact Us          |
|                     | <b>Q</b> 2022-28                       | TEST 1<br>2289 Pear Circle, Abbeville, FL 12345              |                                               | Completed            | 01/27/2025                                      | 2           | @                   |
| On-Site<br>Managers |                                        |                                                              |                                               |                      |                                                 |             |                     |
| کیک<br>Admin        |                                        |                                                              |                                               |                      |                                                 |             |                     |
| (?)<br>Help         |                                        |                                                              |                                               |                      |                                                 |             |                     |

Highlight the building, click Change Report Period and enter the period you are entering data for. This can be done by Building or Update all Buildings.

| <b>É</b>                             | rtification Portal        | Emphasys<br>We build softw | Software<br>are so you can build comm | unities                   |                      |                          |                       | tick he                   | re to go to hud.gov webpa   | ge 😂                  | > &              | Emphasys                  | s Softv              | /are         |
|--------------------------------------|---------------------------|----------------------------|---------------------------------------|---------------------------|----------------------|--------------------------|-----------------------|---------------------------|-----------------------------|-----------------------|------------------|---------------------------|----------------------|--------------|
| Home                                 | ← Projects                | P                          | roject: 202                           | 22-28 - TI                | EST 1 » Bi           | uldinas                  |                       |                           |                             |                       | <b>A</b><br>Home | Notes En                  | <b>@ ı</b><br>nail P | <b>F</b> int |
| a.                                   | General Information       | Add                        | dress: 2289 Pear Circle               | e, Abbeville, FL 1234     | 45                   |                          |                       |                           |                             |                       |                  |                           |                      |              |
| Projects                             | Import All Building Data  | I                          | mport Building Data                   | View Details              | Change Report Period | Submit Tenant Certs      | Proceed to Units      | Reports Close             | <b>Y</b>                    |                       |                  |                           |                      |              |
| Templates                            | Upload Files              |                            | Building ID                           | Placed In Service<br>Date | Last Report Date     | Current Reporting Period | IRS Compliance Status | HOME Compliance<br>Status | Agency Compliance<br>Status | Tenant Reco<br>Status | art              | Last<br>Submissio<br>Date | on L                 | Jnits        |
|                                      | Annual Owner Certificatio | Q                          | CO-22-28002                           | 01/01/2023                | 12/31/2024           |                          | Out of Compliance     |                           | Out of Compliance           | Not Ready             | 1                | 01/27/202                 | 25                   | 3            |
| Unැ <u>ජි</u><br>On-Site<br>Managers | Change Requests           | q                          | CO-22-28003                           | 01/01/2023                | 12/31/2023           | 01/01/2024 - 12/31/2025  | In Compliance         |                           | Out of Compliance           | Not Ready             |                  | 01/27/202                 | 25                   | 3            |
| ر<br>ک<br>Admin                      | Buildings (2)             |                            |                                       |                           |                      |                          |                       |                           |                             |                       |                  |                           |                      |              |
|                                      |                           |                            |                                       |                           |                      |                          |                       |                           |                             |                       |                  |                           |                      |              |

Enter the New Reporting Period. Check the Update All Buildings if user wants the report period entered for all buildings and click Save.

| Ce                  | ertification Portal  | Emphasys Software<br>We build software so you can build communities | Click here to go to hud.gov webpage | © | 0 | ٤ ٩              | mphas | ys Sof     | tware      |
|---------------------|----------------------|---------------------------------------------------------------------|-------------------------------------|---|---|------------------|-------|------------|------------|
| Home                | ← Buildings          | Building ID: CO-22-28002 » Change Report Period                     |                                     |   | 1 | <b>a</b><br>Home | Notes | @<br>Email | H<br>Print |
| <u>a</u>            | General Information  |                                                                     |                                     |   |   |                  |       |            |            |
| Projects            | Import Building Data | Report Period Information                                           |                                     |   |   |                  |       |            |            |
|                     | Change Report Period | *New Reporting Period: 01/01/2025 🔳 - 12/31/2025 📰                  |                                     |   |   |                  |       |            |            |
| Templates           | Units                |                                                                     |                                     |   |   |                  |       |            |            |
| On-Site<br>Managers | Reports              | Update All Buildings                                                |                                     |   |   |                  |       |            |            |
| ۲<br>Admin          |                      |                                                                     |                                     |   |   |                  |       |            |            |
| (?)<br>Help         |                      |                                                                     |                                     |   |   |                  |       |            |            |
|                     |                      | B Save Cancel                                                       |                                     |   |   |                  |       |            |            |

Highlight the building user will be processing data in and select Proceed to Units or click the number under the Units header to begin processing data.

| Ce                  | rtification Portal                         | Emphasys<br>We build softw | Software                | nunities                  |                      |                          |                       | 🌐 Click he                | re to go to hud.gov webpa   | ge 🐯 🕐 🛛                | 🙎 Emphasys Sc              | ftware       |
|---------------------|--------------------------------------------|----------------------------|-------------------------|---------------------------|----------------------|--------------------------|-----------------------|---------------------------|-----------------------------|-------------------------|----------------------------|--------------|
| Home                | ← Projects                                 | Р                          | roiect: 202             | 2-28 - TF                 | -<br>-<br>ST 1 » Bi  | uildinas                 |                       |                           |                             | Hor                     | ne Notes Email             | 🖶<br>I Print |
| a.                  | General Information                        | Ad                         | dress: 2289 Pear Circle | e, Abbeville, FL 1234     | 15                   |                          |                       |                           |                             |                         |                            |              |
| Projects            | Import All Building Data                   |                            | mport Building Data     | View Details 0            | Change Report Period | Submit Tenant Certs      | Proceed to Units      | Reports Close             |                             |                         |                            |              |
| Templates           | Upload Files<br>Annual Owner Certification | n                          | Building ID             | Placed In Service<br>Date | Last Report Date     | Current Reporting Period | IRS Compliance Status | HOME Compliance<br>Status | Agency Compliance<br>Status | Tenant Recert<br>Status | Last<br>Submission<br>Date | Units        |
|                     | Change Pequests                            | Q                          | CO-22-28002             | 01/01/2023                | 12/31/2024           | 01/01/2025 - 12/31/2025  | Out of Compliance     |                           | Out of Compliance           | Not Ready               | 01/27/2025                 | <u>3</u>     |
| On-Site<br>Managers | Change Requests                            | Q                          | CO-22-28003             | 01/01/2023                | 12/31/2023           | 01/01/2024 - 12/31/2025  | In Compliance         |                           | Out of Compliance           | Not Ready               | 01/27/2025                 | 3            |
| Admin<br>Help       | Buildings (2)                              |                            |                         |                           |                      |                          |                       |                           |                             |                         |                            |              |

#### To enter a New Move In or Recertification, highlight the unit and click on New Tenant Cert.

| Cê                  | mification Portal                        | Emphas<br>We build so | <b>ys Software</b><br>ftware so you can b                                                                                  | build communities  |                   |                    |                   | 🌐 Click he  | re to go to hud.gov w | vebpage           | <b>®</b> (    | Emph              | asys Software        |  |
|---------------------|------------------------------------------|-----------------------|----------------------------------------------------------------------------------------------------|--------------------|-------------------|--------------------|-------------------|-------------|-----------------------|-------------------|---------------|-------------------|----------------------|--|
| Home                | ← Buildings                              | Bi                    | uilding                                                                                                    |                    | 2-28002           | » Units            |                   |             |                       |                   |               | Home Note         | @ 🖶<br>s Email Print |  |
| Projects            | General Information Import Building Data | Proje                 | w Unit Unit Definition Income & Rent Test New Tenant Cert Delete Tenant Certs Move Out Unit Transfer Ready All Units Close |                    |                   |                    |                   |             |                       |                   |               |                   |                      |  |
|                     | Change Report Period                     |                       | Unit ID                                                                                                    | No. of<br>Bedrooms | Square<br>Footage | Status             | Head of Household | SSN         | Ready to<br>Submit    | Last Certi<br>Dat | fication<br>e | Re-Certific<br>Da | ation Due<br>te      |  |
|                     | Units                                    |                       | 4                                                                                                    | 2                  | 1000              | Vacant             |                   |             | _                     |                   |               |                   | ×                    |  |
| F.S                 | Reports                                  | Q                     | 5                                                                                                    | 0                  | 500               | Occupied by Tenant | Sally Miller      | ###-##-0002 |                       | 12/29/            | 2024          |                   | ×                    |  |
| On-Site<br>Managers |                                          | Q                     | 6                                                                                                    | 0                  | 500               | Occupied by Tenant | Bette Midler      | ###-##-5678 |                       | 01/01/            | 2024          |                   | ×                    |  |
| Admin               |                                          |                       |                                                                                                    |                    |                   |                    |                   |             |                       |                   |               |                   |                      |  |
| (?)<br>Help         |                                          |                       |                                                                                                    |                    |                   |                    |                   |             |                       |                   |               |                   |                      |  |

#### Enter General Information. All fields with a \* are required.

|                     | runcation Portai                      | We build software so you can build communit                       | lies                                                          |                                                 |                             |                        |                   |   |            |
|---------------------|---------------------------------------|-------------------------------------------------------------------|---------------------------------------------------------------|-------------------------------------------------|-----------------------------|------------------------|-------------------|---|------------|
| Home                | ←Units                                |                                                                   |                                                               |                                                 |                             |                        |                   |   | H<br>Print |
| Projects            | General Information Household Members | Unit: 4, Tenant<br>Bed Sq Ft System Designat<br>2 1000 Low Income | : VACANT » Ge<br>ion Report Period<br>01/01/2025 - 12/31/2021 | Last Report Ending<br>12/31/2024<br>CO-22-28002 | Project<br>2022-28 - TEST 1 |                        |                   |   |            |
| Templates           |                                       | Head of Household Infor                                           | mation                                                        |                                                 |                             |                        |                   |   |            |
|                     |                                       | *Member Name:                                                     |                                                               | Social Security Number:                         |                             |                        |                   |   |            |
| On-Site<br>Managers |                                       | *Birth Date:                                                      | Age:                                                          | Occupation:                                     | ~                           |                        |                   |   |            |
| ~~~                 |                                       | Sex:                                                              | ~                                                             | Marital Status:                                 | ~                           |                        |                   |   |            |
| <b>ک</b> ے<br>Admin |                                       | Ethnicity:                                                        | ~                                                             | Race:                                           | ~                           |                        |                   |   |            |
| Admin               |                                       | Special Population:                                               | ~                                                             | Disabled:                                       |                             |                        |                   |   |            |
| ?                   |                                       |                                                                   |                                                               |                                                 |                             |                        |                   |   |            |
| Help                |                                       | Household Data                                                    |                                                               |                                                 |                             |                        |                   |   |            |
|                     |                                       | *Move-In Date:                                                    |                                                               | Household Annual Income:                        |                             | *Unit Assistance Type: |                   | ~ |            |
|                     |                                       | *New Cert Date:                                                   |                                                               | Non Qualified Students: 🗌                       |                             | *Owner's Designation:  | LIHTC             | ~ |            |
|                     |                                       | Initial Certification: 🗹                                          |                                                               | Family Size:                                    |                             | Restriction:           | 20% AMI           | ~ |            |
|                     |                                       | Ready to Submit: 🗆                                                |                                                               |                                                 |                             |                        |                   |   |            |
|                     |                                       |                                                                   |                                                               |                                                 |                             |                        |                   |   |            |
|                     |                                       | Contact Information                                               |                                                               |                                                 | Transfer Information        |                        |                   |   |            |
|                     |                                       | Home Phone: -                                                     | - Work Phone:                                                 |                                                 | Transferred From B          | Building:              |                   |   |            |
|                     |                                       | Email                                                             |                                                               |                                                 | Old                         | Unit ID:               | Old Unit Move-In: |   |            |
|                     |                                       | B Save Save & Clo                                                 | se Cancel                                                     |                                                 |                             |                        |                   |   |            |

When you choose an applicable SAVE above, the additional fields below will open for additional data input.

| Ce               | ertification Portal                                 | Emphasys Software<br>We build software so you can build communities                                                                                               |                                                                                                    | Click here to go to hud.gov webpage | A Emphasys Software |
|------------------|-----------------------------------------------------|----------------------------------------------------------------------------------------------------|----------------------------------------------------------------------------------------------------|-------------------------------------|---------------------|
| Home<br>Projects | ← Units<br>General Information<br>Household Members | Unit: 4, Tenant: Jane » Gene<br>Bed Sq Ft System Designation Report Period<br>2 1000 Low Income 01/01/2025 - 12/31//<br>Edit Close Income & Rent Test Change Hest | eral Information<br>Last Report Ending Building Project<br>12/31/2024 CO-22-28002 2022-28 - TEST 1<br>ad of Household Tenant Certification Form |                                     | Notes Print         |
| Templates        | Income                                              | Head of Household Information                                                                                                    |                                                                                                    |                                     |                     |
|                  | Assets                                              | Member Name: Jane                                                                                                    | Social Security Number: 000-00-0000                                                                                                    |                                     |                     |
| On-Site          | Unit Rent                                           | Birth Date: 01/01/1960 Age: 65                                                                                                    | Occupation: Business/Office                                                                                                    |                                     |                     |
| Managers         |                                                     | Sex: Female                                                                                                    | Marital Status: Single                                                                                                    |                                     |                     |
| 5                |                                                     | Ethnicity: Tenant Declined to Respond                                                                                                    | Race: Chooses not to Disclose                                                                                                    |                                     |                     |
| Admin            |                                                     | Special Population: Undesignated                                                                                                    | Disabled:                                                                                                    |                                     |                     |
| (?)<br>Holp      |                                                     |                                                                                                    |                                                                                                    |                                     |                     |
| нер              |                                                     | Household Data                                                                                                    |                                                                                                    |                                     |                     |
|                  |                                                     | Move-In Date: 01/01/2025                                                                                                    | Household Annual Income: \$0.00                                                                                                    | Unit Assistance Type: No Assistance |                     |
|                  |                                                     | Last Cert Date: 01/01/2025                                                                                                    | Non Qualified Students:                                                                                                    | Owner's Designation: LIHTC          |                     |
|                  |                                                     | Initial Certification: 🖌                                                                                                    | Family Size: 1                                                                                                    | Restriction:                        |                     |
|                  |                                                     | Ready to Submit:                                                                                                    |                                                                                                    |                                     |                     |

#### Add additional Household Members where applicable. All fields with a \* are required.

| Ce                  | rtification Portal  | Empha<br>We build | asys Software<br>software so you can build communities         |                                                          |                                                  | 🌐 cli            | ick here to go to hud.gov webpage | 0       | 0  | & Emphasys Software |
|---------------------|---------------------|-------------------|----------------------------------------------------------------|----------------------------------------------------------|--------------------------------------------------|------------------|-----------------------------------|---------|----|---------------------|
| Home                | ←Units              | U                 | Jnit: 4, Tenant: Jane                                          | » Household Mer                                          | nbers                                            |                  |                                   |         |    | e<br>Print          |
| æ                   | General Information | Be<br>2           | d Sq Ft System Designation Report I<br>1000 Low Income 01/01/2 | Period Last Report Endin<br>2025 - 12/31/2025 12/31/2024 | g Building Project<br>CO-22-28002 2022-28 - TEST | Т 1              |                                   |         |    |                     |
| Projects            | Household Members   |                   | New Member Close                                               |                                                          |                                                  |                  |                                   |         |    |                     |
|                     | Income              |                   | Member Name                                                    | SSN                                                      | Birth Date                                       | Age              | Oct                               | cupatio | on |                     |
| Templates           | Assets              |                   |                                                                | Th                                                       | ere are no household members to sho              | ow in this view. |                                   |         |    |                     |
| On-Site<br>Managers | Unit Rent           |                   |                                                                | Family Size: 1                                           |                                                  | Full-T           | "ime Students: <b>0</b>           |         |    |                     |
| <i>{</i> ô}         |                     |                   |                                                                | Minors: 0                                                |                                                  |                  |                                   |         |    |                     |
| کریک<br>Admin       |                     |                   |                                                                |                                                          |                                                  |                  |                                   |         |    |                     |
| (?)                 |                     |                   |                                                                |                                                          |                                                  |                  |                                   |         |    |                     |

#### Enter household member information and click applicable Save.

| iousenoid Member (Ba                      | isic Data)        |                          |  |
|-------------------------------------------|-------------------|--------------------------|--|
| *Member Name:                             |                   | Social Security Number:  |  |
| *Birth Date:                              |                   | Age:                     |  |
| *Relation:                                | ~                 | Occupation:              |  |
|                                           |                   | ocception                |  |
| ousehold Member (D                        | emographics)      | Marital Status:          |  |
| iousehold Member (D<br>Sex:<br>Ethnicity: | emographics)<br>v | Marital Status:<br>Race: |  |

#### Enter all incomes per household member where applicable.

| É Ce                | rtification Portal  | Emphasys Software<br>We build software so you can build communities |                                                           |                                                  | Click here to go to hud.gov webpage          | ٢ | 0 | & Emphasys Software |
|---------------------|---------------------|---------------------------------------------------------------------|-----------------------------------------------------------|--------------------------------------------------|----------------------------------------------|---|---|---------------------|
| Home                | ←Units              | Unit: 4, Tenant: Jane                                               | » Income                                                  |                                                  |                                              |   |   | e<br>Print          |
| J.                  | General Information | Bed Sq Ft System Designation Report<br>2 1000 Low Income 01/01/     | Period Last Report Ending<br>2025 - 12/31/2025 12/31/2024 | Building Project<br>CO-22-28002 2022-28 - TEST 1 |                                              |   |   |                     |
| Projects            | Household Members   | New Income Close                                                    |                                                           |                                                  |                                              |   |   |                     |
|                     | Income              | Member Name                                                         | Source of Income                                          |                                                  | Verification                                 |   |   | Annual Income       |
| Templates           | Assets              |                                                                     | I                                                         |                                                  |                                              |   |   |                     |
| On-Site<br>Managers | Unit Rent           |                                                                     | Annual Income: <b>\$0.0</b> 0                             | )                                                |                                              |   |   |                     |
| ک<br>Admin          |                     |                                                                     | Annual Asset Income: <b>\$0.0</b>                         | )                                                | Total Annual Household Income: <b>\$0.00</b> |   |   |                     |
| (?)<br>Help         |                     |                                                                     |                                                           |                                                  |                                              |   |   |                     |

Select Member from the dropdown and add incomes then choose the applicable Save.

| Jew Income             |           | Pr |
|------------------------|-----------|----|
| Member Information     |           |    |
| *Member Name:          | ~         |    |
| Relation:              |           |    |
| Income Source & Amount |           |    |
| Source of Income:      | ×         |    |
| Annual Income:         | Calculate |    |
| Income Verification    |           |    |
| Verification Source:   | ~         |    |
|                        |           |    |

Enter all assets per household member where applicable.

| Ce                  | rtification Portal                       | Emphasys Software<br>We build software so you can build communities                                                                                                    |                                                           |                                                  | Click here to go to hud.gov webpage            | ٢ | 0 | & Emphasys Software |
|---------------------|------------------------------------------|----------------------------------------------------------------------------------------------------|-----------------------------------------------------------|--------------------------------------------------|------------------------------------------------|---|---|---------------------|
| Home                | ←Units                                   | Unit: 4, Tenant: Jane                                                                                                    | » Assets                                                  |                                                  |                                                |   |   | -<br>Print          |
| Projects            | General Information<br>Household Members | Bed         Sq Ft         System Designation         Report           2         1000         Low Income         01/01/2           New Asset         Close         1000 | Period Last Report Ending<br>2025 - 12/31/2025 12/31/2024 | Building Project<br>CO-22-28002 2022-28 - TEST 1 |                                                |   |   |                     |
| P                   | Income                                   | Member Name                                                                                                    | Type of Asset                                             | Verification                                     | Cash Value                                     |   |   | Annual Income       |
| Templates           | Assets                                   |                                                                                                    |                                                           |                                                  |                                                |   |   |                     |
| On-Site<br>Managers | Unit Rent                                |                                                                                                    | Annual Income: \$10,000                                   |                                                  |                                                |   |   |                     |
| کی<br>Admin         |                                          |                                                                                                    | Annual Asset Income: \$0                                  | 0.00 Tota                                        | al Annual Household Income: <b>\$10,000.00</b> |   |   |                     |
| (?)<br>Help         |                                          |                                                                                                    |                                                           |                                                  |                                                |   |   |                     |

Select Member from the dropdown and add assets then choose the applicable Save.

| Iew Asset<br>Iding a new asset to the syst | em. | PT |
|--------------------------------------------|-----|----|
| Member Information                         |     |    |
| *Member Name:                              | ~   |    |
| Relation:                                  |     |    |
| Type of Asset:                             | ~   |    |
| Asset Type & Value                         |     |    |
| *Cash Value:                               |     |    |
| Annual Asset Income:                       |     |    |
| Asset Verification                         |     |    |
|                                            | 122 |    |
| Verification Source:                       | •   |    |

#### Click Edit to enter Rents.

| <b>Í a</b> ce | ertification Portal | Emphasys Software<br>We build software so you can build communities |                                                                                           | Click here to go to hud.gov | webpage 👸 | 0 | & Emphasys Software |
|---------------|---------------------|---------------------------------------------------------------------|-------------------------------------------------------------------------------------------|-----------------------------|-----------|---|---------------------|
| Home          | ← Units             | Unit: 4, Tenant: Jar                                                | ne » Unit Rent                                                                            |                             |           |   | 🚺 🔒<br>Notes Print  |
| 4             | General Information | Bed Sq Ft System Designation Re<br>2 1000 Low Income 01             | eport Period Last Report Ending Building<br>1/01/2025 - 12/31/2025 12/31/2024 CO-22-28002 | Project<br>2022-28 - TEST 1 |           |   |                     |
| Projects      | Household Members   | Edit                                                                |                                                                                           |                             |           |   |                     |
|               | Income              | Rent Information                                                    |                                                                                           |                             |           |   |                     |
| Templates     | Assets              | Rent Change Date:                                                   |                                                                                           |                             |           |   |                     |
| On-Site       | Unit Rent           | Tenant Paid Rent:                                                   |                                                                                           |                             |           |   |                     |
| Managers      |                     | Mandatory Charges:                                                  |                                                                                           |                             |           |   |                     |
| ر<br>کې       |                     | Rental Subsidy:                                                     |                                                                                           |                             |           |   |                     |
|               |                     | Utility Allowance:                                                  | (Note: Please enter this amount only if paid by Tenant)                                   |                             |           |   |                     |
| (?)<br>Help   |                     | Gross Rent: \$0                                                     | 0.00 (Tenant Rent + Mandatory Charges + Utility Allowance)                                |                             |           |   |                     |
|               |                     |                                                                     |                                                                                           |                             |           |   |                     |

Enter applicable data. Note the Rent Change Date is specific to rent changes that occur outside of the certification date.

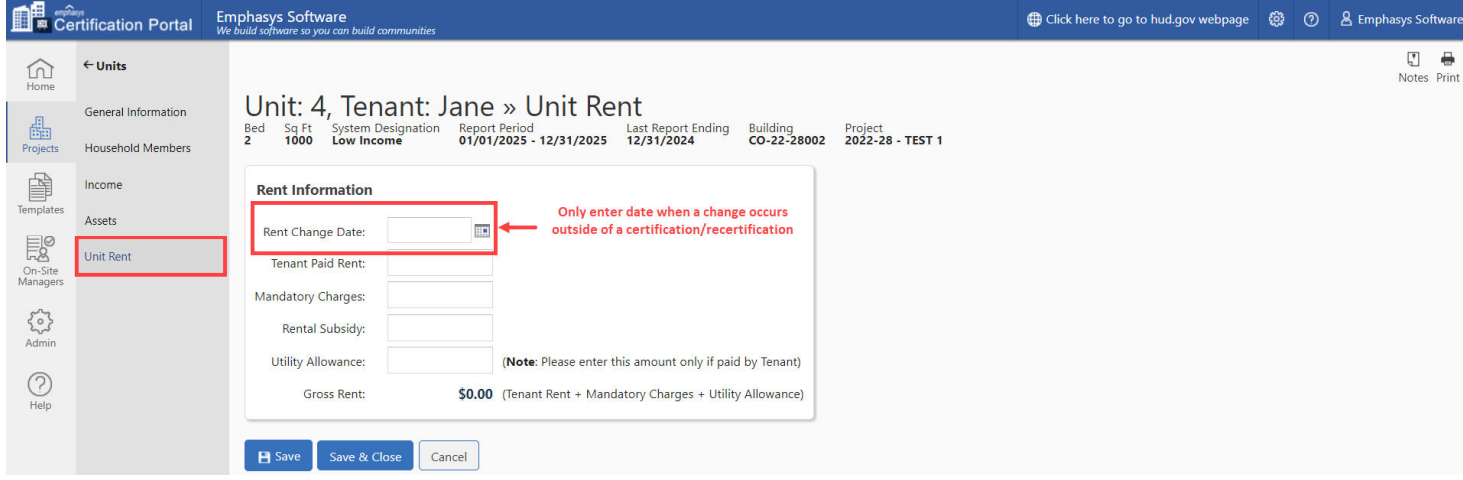

RHS Rent Overage only appears on the screen when a project is specifically identified by the agency as a Rural Development (Section 515) project.

| Ce          | mification Portal   | Emphasys Software<br>We build software so you can build communities                                                | Click here to go to hud.gov webpage | ٢ | 0 | & Emphasys Software |
|-------------|---------------------|----------------------------------------------------------------------------------------------------|-------------------------------------|---|---|---------------------|
| Home        | ←Units              |                                                                                                    |                                     |   |   | Notes Print         |
| 4           | General Information | Unit: 4, Ienant: Jane » Unit Kent<br>Red Saft System Designation Report Period Last Report Ending Building Project |                                     |   |   |                     |
| Projects    | Household Members   | 2 1000 Low Income 01/01/2025 - 12/31/2025 12/31/2024 CO-22-28002 2022-28 - TEST 1                                  |                                     |   |   |                     |
| Templates   | Income              | Rent Information                                                                                                   |                                     |   |   |                     |
| FIQ         | Assets              | Rent Change Date:                                                                                                  |                                     |   |   |                     |
| On-Site     | Unit Rent           | Tenant Paid Rent: ,                                                                                                |                                     |   |   |                     |
| Managers    |                     | RHS Rent Overage: \$0.00                                                                                           |                                     |   |   |                     |
| ۲ <u>م</u>  |                     | Mandatory Charges:                                                                                                 |                                     |   |   |                     |
| -           |                     | Rental Subsidy:                                                                                                    |                                     |   |   |                     |
| (?)<br>Help |                     | Utility Allowance: (Note: Please enter this amount only if paid by Tenant)                                         |                                     |   |   |                     |
|             |                     | Gross Rent: \$0.00 (Tenant Rent + Mandatory Charges + Utility Allowance - RHS Rent Overage)                        |                                     |   |   |                     |
|             |                     | Save & Close                                                                                                    |                                     |   |   |                     |

If the user determines there has been an error in data entry, and the entry has not been submitted and posted by the agency, you can delete the entry and make the corrections.

| Ce                  | <sup><sup>79</sup><br/>rtification Portal</sup> | Emphasy<br>We build sof                                                                                                    | <b>/s Software</b><br>tware so you can b | uild communities   |                   |                    |                   | tick he       | re to go to hud.gov | webpage 🛞                  | ⑦ & Er      | nphasys Softv          | /are        |
|---------------------|-------------------------------------------------|----------------------------------------------------------------------------------------------------|------------------------------------------|--------------------|-------------------|--------------------|-------------------|---------------|---------------------|----------------------------|-------------|------------------------|-------------|
| Home                | ← Buildings                                     | Bu                                                                                                    | ilding                                   | ID: CO-2           | 2-28002           | » Units            |                   |               |                     |                            | A<br>Home N | Votes Email P          | <b>i</b> nt |
| Projects            | Import Building Data                            | Project 2022-28 - TEST 1           New Unit         Unit Definition         Income & Rent Test         New Tenant Cert         Delete Tenant Certs         Move Out         Unit |                                          |                    |                   |                    |                   | Unit Transfer | Ready All Units     | Close                      |             |                        |             |
| Tamplatar           | Change Report Period                            |                                                                                                    | Unit ID                                  | No. of<br>Bedrooms | Square<br>Footage | Status             | Head of Household | SSN           | Ready to<br>Submit  | Last Certification<br>Date | Re-Cer      | tification Due<br>Date |             |
| Templates           | Units                                           | Q                                                                                                    | 4                                        | 2                  | 1000              | Occupied by Tenant | Jane              | ###-##-0000   | ×                   | 01/01/2025                 |             |                        | ×           |
|                     | Reports                                         | Q                                                                                                    | 5                                        | 0                  | 500               | Occupied by Tenant | Sally Miller      | ###-##-0002   | _                   | 12/29/2024                 | 12          | /29/2025               | ×           |
| On-Site<br>Managers |                                                 | Q                                                                                                    | 6                                        | 0                  | 500               | Occupied by Tenant | Bette Midler      | ###-##-5678   |                     | 01/01/2024                 | 01          | /01/2025               | ×           |
| ک<br>Admin          |                                                 | 1 uni                                                                                                    | t selected                               |                    |                   |                    |                   |               |                     |                            |             |                        |             |
| (?)<br>Help         |                                                 |                                                                                                    |                                          |                    |                   |                    |                   |               |                     |                            |             |                        |             |

User can only delete an entry that has a red X.

| Unit ID:<br>Project: 2022-28 | 4 » Tenant Certifica | ations Close                  | •                   | Notes Email               | Print |
|------------------------------|----------------------|-------------------------------|---------------------|---------------------------|-------|
| Move/Transfer<br>In Date     | Head of Household    | Last<br>Certification<br>Date | Rent Change<br>Date | Move/Transfer<br>Out Date |       |
| 01/01/2025                   | Jane                 | 01/01/2025                    |                     |                           | ×     |
| 12/31/2024                   | Vacant               |                               |                     | 12/31/2024                | ×     |

Once data has been completed, the user needs to check the box Ready to Submit or at the building level, user can Ready All Units.

| E Ce         | rtification Portal  | Emphasys Software<br>We build software so you can build c | ommunities      |                 |                         |                            |                |   | Click here to go to hud.go | v webpage  | ٢   | 0 | A Emphasys Software |
|--------------|---------------------|-----------------------------------------------------------|-----------------|-----------------|-------------------------|----------------------------|----------------|---|----------------------------|------------|-----|---|---------------------|
| Home         | ←Units              |                                                           |                 |                 |                         |                            |                |   |                            |            |     |   | Ţ 🖶<br>Notes Print  |
| A.           | General Information | Unit: 4, Ten<br>Bed Sq Ft System D                        | ant: Jane       | e » Gene        |                         | DN<br>Building Pro         | oject          |   |                            |            |     |   |                     |
| Projects     | Household Members   | 2 1000 Low Inco                                           | me 01/01        | /2025 - 12/31/2 | 025 12/31/2024 0        | 0-22-28002 20              | 22-28 - TEST 1 |   |                            |            |     |   |                     |
|              | Income              | Head of Household                                         | Information     |                 |                         |                            |                |   |                            |            |     |   |                     |
| Templates    | Assets              | *Member Name:                                             | Jane            |                 | Social Security Number: | 000-00-0000                |                |   |                            |            |     |   |                     |
| On-Site      | Unit Rent           | *Birth Date:                                              | 01/01/1960      | Age: <b>65</b>  | Occupation:             | Business/Office            |                | ~ |                            |            |     |   |                     |
| Managers     |                     | Sex:                                                      | Female          |                 | Marital Status:         | Single                     |                | ~ |                            |            |     |   |                     |
| حےک<br>Admin |                     | Ethnicity:                                                | Tenant Declined | to Respond 🔹    | Race:                   | Chooses not to             | Disclose       | ~ |                            |            |     |   |                     |
|              |                     | Special Population:                                       | Undesignated    |                 | Disabled:               |                            |                |   |                            |            |     |   |                     |
| (?)<br>Help  |                     |                                                           |                 |                 |                         |                            |                |   |                            |            |     |   |                     |
|              |                     | Household Data                                            |                 |                 |                         |                            |                |   |                            |            |     |   |                     |
|              |                     | *Move-In Date:                                            | 01/01/2025      |                 | Household Annua         | l Income: <b>\$10,000.</b> | .00            |   | *Unit Assistance Type:     | No Assista | nce |   | ~                   |
|              |                     | Last Cert Date:                                           | 01/01/2025      |                 | Non Qualified           | Students: 🗆                |                |   | *Owner's Designation:      | LIHTC      |     |   | ~                   |
|              |                     | Initial Certification:                                    | ~               |                 | Fa                      | mily Size: <b>2</b>        |                |   | Restriction:               |            |     |   | ~                   |
|              |                     | Ready to Submit:                                          |                 |                 |                         |                            |                |   |                            |            |     |   |                     |

| Ce                  | mification Portal    | Emphasy<br>We build soft | /s Software | e<br>an build communities |                    |                    |                              | 🌐 Click h     | ere to go to hud.gov | webpage {            | 9 C    | & Emph              | asys Softw | are      |
|---------------------|----------------------|--------------------------|-------------|---------------------------|--------------------|--------------------|------------------------------|---------------|----------------------|----------------------|--------|---------------------|------------|----------|
| Home                | ← Buildings          | Bu                       | ulding      | 1 ID· CO-2                | 22-28002           | » Units            |                              |               |                      |                      |        | Home Note           | @ 🖣        | )<br>int |
| a.                  | General Information  | Projec                   | ct: 2022-28 | - TEST 1                  |                    | " ornes            |                              | F             |                      |                      | _      |                     |            |          |
| Projects            | Import Building Data | Nev                      | w Unit      | Unit Definition           | Income & Rent Test | New Tenant Cert    | Delete Tenant Certs Move Out | Unit Transfer | Ready All Units      | Close                | Y      |                     |            |          |
| Tomplator           | Change Report Period |                          | Unit ID     | No. of<br>Bedrooms        | Square<br>Footage  | Status             | Head of Household            | SSN           | Ready to<br>Submit   | Last Certifi<br>Date | cation | Re-Certifica<br>Dat | ation Due  |          |
| Templates           | Units                | Q                        | 4           | 2                         | 1000               | Occupied by Tenant | Jane                         | ###-##-0000   | ~                    | 01/01/2              | 025    |                     |            | ×        |
|                     | Reports              | Q                        | 5           | 0                         | 500                | Occupied by Tenant | Sally Miller                 | ###-##-0002   |                      | 12/29/20             | 024    | 12/29/              | 2025       | ×        |
| On-Site<br>Managers |                      | Q                        | 6           | 0                         | 500                | Occupied by Tenant | Bette Midler                 | ###-##-5678   | _                    | 01/01/20             | 024    | 01/01/              | 2025       | ×        |
| Admin               |                      |                          |             |                           |                    |                    |                              |               |                      |                      |        |                     |            |          |
| Help                |                      |                          |             |                           |                    |                    |                              |               |                      |                      |        |                     |            |          |

When all units are marked Ready to Submit, the building will show Ready. Click Submit Tenant Certs for each building in the project.

| É Ce          | rtification Portal                         | nphasys<br>2 build softwo | Software<br>are so you can build comm  | unities                            |                      | 🌐 Click he               | e to go to hud.gov webpa | ige 🚭 🕅                   | & Emphasys So               | oftware                 |                            |              |
|---------------|--------------------------------------------|---------------------------|----------------------------------------|------------------------------------|----------------------|--------------------------|--------------------------|---------------------------|-----------------------------|-------------------------|----------------------------|--------------|
| Home          | ← Projects<br>General Information          |                           | roject: 202<br>Iress: 2289 Pear Circle | 22–28 – T<br>e, Abbeville, FL 1234 | EST 1 » Bu           | uildings                 |                          |                           |                             | Ho                      | nme Notes Email            | 🖶<br>I Print |
| Projects      | Import All Building Data                   | In                        | nport Building Data                    | View Details                       | Change Report Period | Submit Tenant Certs      | Proceed to Units         | Reports Close             | <b>T</b>                    |                         |                            |              |
| Templates     | Upload Files<br>Annual Owner Certification |                           | Building ID                            | Placed In Service<br>Date          | Last Report Date     | Current Reporting Period | IRS Compliance Status    | HOME Compliance<br>Status | Agency Compliance<br>Status | Tenant Recert<br>Status | Last<br>Submission<br>Date | Units        |
|               |                                            | Q                         | CO-22-28002                            | 01/01/2023                         | 12/31/2024           | 01/01/2025 - 12/31/2025  | Out of Compliance        |                           | Out of Compliance           | Ready                   | 01/27/2025                 | 3            |
| On-Site       | Change Requests                            | Q                         | CO-22-28003                            | 01/01/2023                         | 12/31/2023           | 01/01/2024 - 12/31/2025  | In Compliance            |                           | Out of Compliance           | Not Ready               | 01/27/2025                 | 3            |
| Admin<br>Help | Buildings (2)                              |                           |                                        |                                    |                      |                          |                          |                           |                             |                         |                            |              |

The system will test the building and notify the user if there is out of compliance or if in compliance and auto posted. If out of compliance, the building data will locked and sent into the State agency for further testing.

| <b>í 🖡</b> cá |                                                               |          |                                                              |                                                    |                                          |                                                                                                    |                                                                            |  |    |               |         |
|---------------|---------------------------------------------------------------|----------|--------------------------------------------------------------|----------------------------------------------------|------------------------------------------|----------------------------------------------------------------------------------------------------|----------------------------------------------------------------------------|--|----|---------------|---------|
|               | ← Projects<br>General Information<br>Import All Building Data | P<br>Ada | roject: 202<br>dress: 2289 Pear Circl<br>mport Building Data | 22-28 - T<br>e, Abbeville, FL 1234<br>View Details | EST 1 » Bl<br>15<br>Change Report Period | uildings                                                                                                    |                                                                            |  | Ho | me Notes Emai | H Print |
|               |                                                               |          |                                                              |                                                    | Last Report Date                         | Current Reporting Period                                                                                                    | IRS Compliance Status                                                      |  |    |               |         |
|               |                                                               |          |                                                              |                                                    | F P B R R I F                            | cuilding Out Of Compl<br>roject ID: 2022-28<br>uilding ID: CO-22-28003<br>eporting Period: 01/01/2024 -<br>S Compliance Status: OUT OF<br>OME Compliance Status: NOT<br>gency Compliance Status: NOT<br>SV Accant Unit Rule Status: NO | iance<br>12/31/2024<br>COMPLIANCE<br>TESTED<br>I OF COMPLIANCE<br>T TESTED |  |    |               |         |

## **IMPORT BUILDING XML FILES**

To **IMPORT ALL BUILDING DATA** using an XML file from a 3<sup>rd</sup> party software, i.e. Yardi, RealPage, etc, select the project and click CHOOSE FILE. Locate the file on your drive and click **UPLOAD DOCUMENT.** If the document has errors and subsequent uploads need to be run, the user can check the box Overwrite existing Unit Activity. **Note**: if there has been any manual entries made in the units, these will be overwritten.

| E Ce      | rtification Portal       | Emphasys Software<br>We build software so you can build communities | Click here to go to hud.gov webpage | ٢ | 0 | & Emph | asys So   | oftware |
|-----------|--------------------------|---------------------------------------------------------------------|-------------------------------------|---|---|--------|-----------|---------|
| Home      | ← Projects               | Project: 2022-28 - TEST 1 » Upload All Building Data                |                                     |   |   | Home   | @<br>Emai | l Print |
| <u>a</u>  | General Information      |                                                                     |                                     |   |   |        |           |         |
| Projects  | Import All Building Data | Import Information                                                  |                                     |   |   |        |           |         |
|           | Upload Files             | *Please Browse to Select the Document Choose File No file chosen    |                                     |   |   |        |           |         |
| Templates | Annual Owner Certificati | n                                                                   |                                     |   |   |        |           |         |
| On-Site   | Change Requests          | Overwrite existing Unit Activity                                    |                                     |   |   |        |           |         |
| Managers  | Buildings (2)            |                                                                     |                                     |   |   |        |           |         |
| Admin     |                          |                                                                     |                                     |   |   |        |           |         |
| ?<br>Help |                          |                                                                     |                                     |   |   |        |           |         |
|           |                          | Upload Document Cancel                                              |                                     |   |   |        |           |         |

To import individual buildings, select the building and click **IMPORT BUILDING DATA.** If the document has errors and subsequent uploads need to be run, the user can check the box Overwrite existing Unit Activity. **Note**: if there has been any manual entries made in the units, these will be overwritten.

| Ce                  | rtification Portal                                            | Emphas<br>We build so | sys Software<br>ftware so you can build com                  | nmunities                                       |                                          |                                                    |                                    | H Click he                | re to go to hud.gov webp               | age 🐯 🕐                | 🙎 Emphasys                   | Software                   |
|---------------------|---------------------------------------------------------------|-----------------------|--------------------------------------------------------------|-------------------------------------------------|------------------------------------------|----------------------------------------------------|------------------------------------|---------------------------|----------------------------------------|------------------------|------------------------------|----------------------------|
| Home<br>Projects    | ← Projects<br>General Information<br>Import All Building Data |                       | Project: 20<br>Addres: 3380 Perr Cir<br>Import Building Data | 22-28 - T<br>Abbeville, FL 1234<br>View Details | EST 1 » BL<br>15<br>Change Report Period | Jildings                                           | Proceed to Units                   | Reports Close             |                                        |                        | Home Notes En                | 2 🖶<br>nail Print          |
| Templates           | Upload Files<br>Annual Owner Certificatio                     | on                    | Building ID                                                  | Placed In Service<br>Date                       | Last Report Date                         | Current Reporting Period                           | IRS Compliance Status              | HOME Compliance<br>Status | Agency Compliance<br>Status            | Tenant Rece<br>Status  | rt Last<br>Submissic<br>Date | n Units                    |
| On-Site<br>Managers | Change Requests                                               |                       | Q CO-22-28002<br>Q CO-22-28003                               | 01/01/2023<br>01/01/2023                        | 12/31/2024<br>12/31/2023                 | 01/01/2025 - 12/31/2025<br>01/01/2024 - 12/31/2025 | Out of Compliance<br>In Compliance |                           | Out of Compliance<br>Out of Compliance | Not Ready<br>Not Ready | 01/27/202                    | !5 <u>3</u><br>?5 <u>3</u> |
| Admin               | buluings (2)                                                  |                       |                                                              |                                                 |                                          |                                                    |                                    |                           |                                        |                        |                              |                            |
| Help                |                                                               |                       |                                                              |                                                 |                                          |                                                    |                                    |                           |                                        |                        |                              |                            |

| 🛄 🖷 Ce              | rtification Portal   | We build software so you can build communities                   | Emphasys Software             |
|---------------------|----------------------|------------------------------------------------------------------|-------------------------------|
| Home                | ← Buildings          | Building ID: CO-22-28002 » Upload Data                           | \land @ 🖶<br>Home Email Print |
| Projects            | General Information  | Upload Information                                               |                               |
| Templates           | Change Report Period | *Please Browse to Select the Document Choose File No file chosen |                               |
| On-Site<br>Managers | Reports              | Overwrite existing Unit Activity                                 |                               |
| کیک<br>Admin        |                      |                                                                  |                               |
| (?)<br>Help         |                      |                                                                  |                               |
|                     |                      | Upload Document Cancel                                           |                               |

## **REPORTS**

| Cei         | rtification Portal         | nphasys | Software<br>are so you can build comm | nunities                  |                      |                          |                       | tick he                   | re to go to hud.gov webpa   | ige 🤀 🕐                 | & Emphasys S               | Software         |
|-------------|----------------------------|---------|---------------------------------------|---------------------------|----------------------|--------------------------|-----------------------|---------------------------|-----------------------------|-------------------------|----------------------------|------------------|
| Home        | ← Projects                 | P       | roject: 202                           | 22-28 - TI                |                      | uldinas                  |                       |                           |                             | ł                       | fome Notes Ema             | i 🔒<br>ail Print |
| æ           | General Information        | Add     | dress: 2289 Pear Circl                | e, Abbeville, FL 1234     | 15                   | liangs                   |                       |                           | _                           |                         |                            |                  |
| Projects    | Import All Building Data   | Ir      | nport Building Data                   | View Details              | Change Report Period | Submit Tenant Certs      | Proceed to Units      | Reports Close             |                             |                         |                            |                  |
| Templates   | Upload Files               |         | Building ID                           | Placed In Service<br>Date | Last Report Date     | Current Reporting Period | IRS Compliance Status | HOME Compliance<br>Status | Agency Compliance<br>Status | Tenant Recert<br>Status | Last<br>Submission<br>Date | Units            |
|             | Annual Owner Certification | Q       | CO-22-28002                           | 01/01/2023                | 12/31/2024           | 01/01/2025 - 12/31/2025  | Out of Compliance     |                           | Out of Compliance           | Not Ready               | 01/27/2025                 | 3                |
| On-Site     | Change Requests            | Q       | CO-22-28003                           | 01/01/2023                | 12/31/2023           | 01/01/2024 - 12/31/2025  | In Compliance         |                           | Out of Compliance           | Not Ready               | 01/27/2025                 | 3                |
| Managers    | Buildings (2)              | 1 b     | uilding selected                      |                           |                      |                          |                       |                           |                             |                         |                            |                  |
| Admin       |                            |         |                                       |                           |                      |                          |                       |                           |                             |                         |                            |                  |
| (?)<br>Help |                            |         |                                       |                           |                      |                          |                       |                           |                             |                         |                            |                  |
|             |                            |         |                                       |                           |                      |                          |                       |                           |                             |                         |                            |                  |

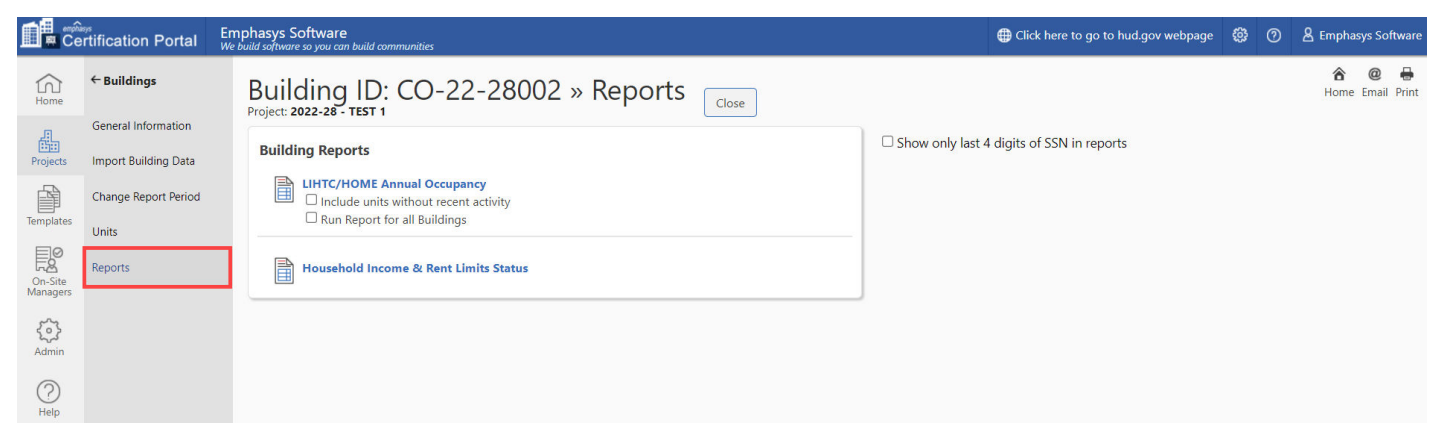

| D          | etail Rep                           | oort           |         |                        |                   |                             |                               |                                                 |                                   |                        |                                                                       |                                                                                                    |                                                       |                     |                       | ۲.<br>۲.                       | ו 🗗 ו ב           | xLS                          | I [[]                        |                                | )                   |
|------------|-------------------------------------|----------------|---------|------------------------|-------------------|-----------------------------|-------------------------------|-------------------------------------------------|-----------------------------------|------------------------|-----------------------------------------------------------------------|----------------------------------------------------------------------------------------------------|-------------------------------------------------------|---------------------|-----------------------|--------------------------------|-------------------|------------------------------|------------------------------|--------------------------------|---------------------|
| Empl       | hasys Sc<br>HTC,                    | oftwar<br>/H   |         | /IE Anr                | nual Oc           | ccupano                     | y Rep                         | ort                                             |                                   |                        | STUDE<br>1 - TN<br>2 - Jol<br>3 - Sir<br>4 - Ma<br>5 - Pre<br>6 - Ext | ENT EXPLANATI<br>AF assistance.<br>Training Progi<br>gle parent/dep<br>irried/joint retu<br>vious Foster Ca<br>ended-Use Per | ION<br>ram.<br>rendent child.<br>rrn.<br>are.<br>iod. |                     |                       | Generated on .                 | 2/17/2025 by Er   | nphasys !                    | Software                     | Page                           | 1 of 1              |
| Unit<br>ID | Unit S                              | q Ft           | BR      | Move-In<br>Date        | Move-Out<br>Date  | Head of<br>Household<br>SSN | Head of<br>Household<br>Name  | Effective<br>Date/Last<br>Certification<br>Date | Rent<br>Change<br>Date            | Initial<br>Cert<br>Y/N | Age<br>Head<br>of<br>Hshld                                            | Gross<br>Annual<br>Income at<br>Recert                                                                                       | Monthly<br>Tenant Paid<br>Rent                        | RHS Rent<br>Overage | Mandatory<br>Charges  | Amount of<br>Rental<br>Subsidy | Util Allow        | # in<br>Hshld<br>at<br>Recrt | Non-<br>qual<br>Stdnt<br>Y/N | Qual<br>Stdnt<br>Expln<br>Code | Mrkt<br>Unit<br>Y/N |
| Pro        | ject: 20                            | 22-28          | TEST    | 1, Project Ad          | dress: 2289 Pe    | ar Circle                   |                               |                                                 |                                   |                        |                                                                       |                                                                                                    |                                                       |                     |                       |                                |                   |                              |                              |                                |                     |
| E          | uilding                             | : CO-2         | 22-28   | 002, Total Nur         | nber of Units:    | 3                           |                               |                                                 |                                   |                        |                                                                       |                                                                                                    |                                                       |                     |                       |                                |                   |                              |                              |                                |                     |
| 4          | 1                                   | ,000,          | 2       | 01/01/2025             |                   | ###-##-0000                 | Jane                          | 01/01/2025                                      |                                   | Y                      | 65                                                                    | \$10,000.00                                                                                                    |                                                       |                     |                       |                                |                   | 2                            | N                            |                                | N                   |
| 5          |                                     | 500            | 0       | 12/30/2024*            |                   | ###-##-0002                 | Sally Miller                  | 12/29/2024                                      | 10/22/2024                        | Ν                      | 64                                                                    | \$31,040.00                                                                                                    | \$100.00                                              |                     | \$0.00                | \$300.00                       | \$100.00          | 2                            | Ν                            |                                | Ν                   |
| 6          |                                     | 500            | 0       | 01/01/2023             |                   | ###-##-5678                 | Bette<br>Midler               | 01/01/2024                                      | 01/31/2024                        | N                      | 64                                                                    | \$0.00                                                                                                    | \$100.00                                              | \$0.00              | \$0.00                | \$50.00                        | \$200.00          | 1                            | N                            |                                | Ν                   |
| E          | uilding                             | : CO-2         | 22-28   | 003, Total Nur         | nber of Units:    | 3                           |                               |                                                 |                                   |                        |                                                                       |                                                                                                    |                                                       |                     |                       |                                |                   |                              |                              |                                |                     |
| 7          | 1                                   | ,000,          | 2       | 01/02/2025*            |                   | ###-##-1111                 | Steve Nicks                   | 01/01/2024                                      |                                   | N                      | 64                                                                    | \$10,000.00                                                                                                    | \$300.00                                              | \$0.00              | \$0.00                | \$200.00                       | \$100.00          | 1                            | N                            |                                | Y                   |
| 9          | 1                                   | ,000,          | 2       | 01/01/2023             | 01/02/2025*       | ###-##-1111                 | Steve Nicks                   | 01/01/2024                                      |                                   | N                      | 64                                                                    | \$10,000.00                                                                                                    | \$300.00                                              | \$0.00              | \$0.00                | \$200.00                       | \$100.00          | 1                            | N                            |                                | Y                   |
| Em         | Detail Re<br>phasys :<br><b>OUS</b> | eport<br>Softw |         | d Incor                | ne & F            | Rent Lin                    | nits Sta                      | tus Re                                          | eport                             |                        |                                                                       |                                                                                                    |                                                       |                     |                       | Generated or                   | 드 I PP            | ا الله<br>Emphasys           | I CS                         | ) I 🛛                          | e 1 of 1            |
| Uni<br>ID  | t Bed<br>Size                       |                | Head    | of Household  <br>Name | Full House<br>Siz | hold Move-In<br>e Date      | Last<br>Certification<br>Date | Last Rent<br>Change<br>Date                     | Total Annu<br>Household<br>Income | al I                   | ncome<br>Limit                                                        | Effective<br>Date                                                                                                    | Income L                                              | imit Status         | Monthly<br>Gross Rent | Rent Limit                     | Effective<br>Date | į                            | Rent Lin                     | nit Statu:                     | 5                   |
| P          | roject: 2                           | 2022-3         | 28 TES  | ST 1, Project A        | ddress: 2289      | Pear Circle                 |                               |                                                 |                                   |                        |                                                                       |                                                                                                    |                                                       |                     |                       |                                |                   |                              |                              |                                |                     |
|            | Buildin                             | ng: CC         | 0-22-2  | 8002, County           | : Abbeville       |                             |                               |                                                 |                                   |                        |                                                                       |                                                                                                    |                                                       |                     |                       |                                |                   |                              |                              |                                |                     |
| 4          | 2                                   | Jan            | ie      |                        | 2                 | 01/01/202                   | 5 01/01/2025                  | i                                               | \$10,000.                         | 00                     | \$19,720                                                              | 05/15/2023                                                                                                    | Below Income I                                        | .imit               | \$0.00                | \$79                           | 5 05/15/2023      | Below F                      | Rent Lim                     | it                             |                     |
| 5          | 0                                   | Sal            | ly Mill | er                     | 2                 | 12/30/202                   | 4 12/29/2024                  | 10/22/2024                                      | \$31,040.                         | 00                     | \$9,960                                                               | 05/15/2023                                                                                                    | Over 140% Inco                                        | ome Limit           | \$100.00              | \$280                          | 0 05/15/2023      | Below F                      | Rent Lim                     | it                             |                     |
| 6          | 0                                   | Bet            | tte Mic | dler                   | 1                 | 01/01/202                   | 3 01/01/2024                  | 01/31/2024                                      | \$0.                              | 00                     | \$8,720                                                               | 05/15/2023                                                                                                    | Below Income I                                        | .imit               | \$300.00              | \$280                          | 0 05/15/2023      | Over Re                      | ent Limit                    |                                |                     |

## **TEMPLATES AND DOWNLOAD/UPLOAD DOCUMENTS**

Upload files – Select the section you want to upload a file and click New.

| <b>É</b>            | rtification Portal Empl    | hasys Software<br>Id software so you can build comm  | unities                           |                             |                         | Click here to     | o go to hud.gov webpa | ge 🀯 🕐    | A Emphasys Software |
|---------------------|----------------------------|------------------------------------------------------|-----------------------------------|-----------------------------|-------------------------|-------------------|-----------------------|-----------|---------------------|
| Home                | Projects                   | Import All Puilding Data                             | Lipload Files Appual Owner Cartif | ication Change Requests Dec | search to Ruildings     |                   |                       |           | 🔒 🖶<br>Home Print   |
| <u>_</u>            | Showing 1 - 1 of 1 records | 22-28 X Clear All                                    | Annual Owner Certin               |                             | ceed to buildings       |                   |                       |           |                     |
| Projects            |                            |                                                      |                                   |                             |                         | 1.0               |                       |           |                     |
|                     | Project ID                 |                                                      | Project Name                      |                             | 2024 Ann                | Least Culturation | ins Data              | Buildings | Contact Us          |
| Templates           | 9 2022 29                  | TECT 1                                               |                                   |                             | Status                  | Last Submis       | sion Date             | 2         | 0                   |
|                     | 2022-20                    | 2289 Pear Circle, Abbeville, FL                      | 12345                             |                             | completed               | 01/21/2           | .025                  | 2         | 6                   |
| On-Site<br>Managers |                            |                                                      |                                   |                             |                         |                   |                       |           |                     |
| ~~~                 |                            |                                                      |                                   |                             |                         |                   |                       |           |                     |
| Admin               |                            |                                                      |                                   |                             |                         |                   |                       |           |                     |
|                     |                            |                                                      |                                   |                             |                         |                   |                       |           |                     |
| Help                |                            |                                                      |                                   |                             |                         |                   |                       |           |                     |
| <b>6</b>            |                            |                                                      |                                   |                             |                         |                   |                       |           |                     |
| Ce                  | rtification Portal We bu   | nasys Sontware<br>ild software so you can build comn | nunities                          |                             |                         | Click here to     | go to hud.gov webpa   | ge 🤤 🕐    | 🛎 Emphasys Softwar  |
| $\hat{\Omega}$      | ← Projects                 | Project: 20                                          | 22-28 - TEST 1 I I                | nload Files                 |                         |                   |                       |           | 🔒 @ 🖶               |
| Home                | a na s                     | Address: 2289 Pear Circl                             | e, Abbeville, FL 12345            | Close                       |                         |                   |                       |           | Home Email Thin     |
| 4                   | General Information        | Financial Audit                                      |                                   |                             |                         |                   |                       |           |                     |
| Projects            | Import All Building Data   | New Submi                                            | t Documents                       |                             |                         |                   |                       |           |                     |
|                     | Upload Files               | Showing 0 - 0 of 0 reco                              | rds                               |                             |                         |                   |                       |           |                     |
| Templates           | Annual Owner Certification |                                                      | Document Name                     | Original File Name          | 9                       | Reporting Period  | Uploaded              | Ву        | Submit Status       |
|                     | Change Requests            |                                                      |                                   | There are no document       | s to show in this view. |                   |                       |           |                     |
| On-Site<br>Managers | Buildings (2)              |                                                      |                                   |                             |                         |                   |                       |           |                     |
| 503                 |                            | Budget                                               |                                   |                             |                         |                   |                       |           |                     |
| Admin               |                            | 🚺 New 📑 Submi                                        | t Documents                       |                             |                         |                   |                       |           |                     |
| (?)                 |                            | Showing 0 - 0 of 0 reco                              | rds                               |                             |                         |                   |                       |           |                     |
| Help                |                            |                                                      | Document Name                     | Original File Name          |                         | Reporting Period  | Uploaded              | Ву        | Submit Status       |
|                     |                            |                                                      |                                   | There are no document       | s to show in this view. |                   |                       |           |                     |
|                     |                            |                                                      |                                   |                             |                         |                   |                       |           |                     |
|                     |                            | Monthly & Income Expense                             | (MIE)                             |                             |                         |                   |                       |           |                     |
|                     |                            | New Delete                                           | Submit Documents                  |                             |                         |                   |                       |           |                     |
|                     |                            | Showing 1 - 1 of 1 record                            | rds                               |                             |                         |                   |                       |           |                     |
|                     |                            |                                                      | Document Name                     | Original File Nam           | ne                      | Reporting Period  | Uploade               | d By      | Submit Status       |
|                     |                            | MIE For Tax Year 2                                   | 024                               | f8823_1_Print.pdf           |                         | 01/2024           | Emphasys So           | oftware   |                     |
|                     |                            |                                                      |                                   |                             |                         |                   |                       |           |                     |
|                     |                            | Miscellaneous                                        |                                   |                             |                         |                   |                       |           |                     |
|                     |                            | Delete                                               |                                   |                             |                         |                   |                       |           |                     |
|                     |                            | Showing 1 - 1 of 1 recor                             | ds                                |                             |                         |                   |                       |           |                     |
|                     |                            |                                                      | Document Name                     | Original File Nam           | ne                      | Reporting Period  | Uploaded              | i By      | Submit Status       |
|                     |                            | Test Document                                        |                                   | f8823 (1).pdf               |                         |                   | Emphasys So           | oftware   |                     |

Choose Document Type, Document Title and Select File from user device.

| New<br>Adding a new | File<br>will to the system.                                   | Prin: |
|---------------------|---------------------------------------------------------------|-------|
| General             | *Document Type: Miscellaneous  *Document Title: CP GUIDE TEST |       |
| Documen             | *Select File: Choose File TEST DOCUMENT.docx                  |       |
| B Save              | Save & New Save & Close Cancel                                |       |

File uploaded successfully.

| File » OTHER<br>Existing file configuration. | Notes Print |
|----------------------------------------------|-------------|
| General Information                          |             |
| Document Type: Miscellaneous                 |             |
| Document Title: CP GUIDE TEST                |             |
| Uploaded Document                            |             |
| Select File: 2022-28 003439.docx             |             |

Click on the file to open and it will pop up as a download in the top right corner of the screen.

| Home                | ← Projects                 | Project: 2022-28 - TEST 1 » U              | roject: 2022-28 - TEST 1 » Upload Files Close |                  |                   |               |   |  |  |  |  |  |  |  |  |
|---------------------|----------------------------|--------------------------------------------|-----------------------------------------------|------------------|-------------------|---------------|---|--|--|--|--|--|--|--|--|
| æ                   | General Information        |                                            |                                               |                  |                   |               |   |  |  |  |  |  |  |  |  |
| Projects            | Import All Building Data   | Dedeet.                                    |                                               |                  |                   |               |   |  |  |  |  |  |  |  |  |
|                     | Upload Files               | New Submit Documents                       |                                               |                  |                   |               |   |  |  |  |  |  |  |  |  |
| Templates           | Annual Owner Certification | Showing 0 - 0 of 0 records                 |                                               |                  |                   |               |   |  |  |  |  |  |  |  |  |
|                     | Change Requests            | Document Name                              | Original File Name                            | Reporting Period | Uploaded By       | Submit Status | ł |  |  |  |  |  |  |  |  |
| On-Site<br>Managers | Buildings (2)              |                                            | There are no documents to show in this view.  |                  |                   |               |   |  |  |  |  |  |  |  |  |
| Admin               |                            |                                            |                                               |                  |                   |               |   |  |  |  |  |  |  |  |  |
|                     |                            | Monthly & Income Expense (MIE)             | pense (MIE)                                   |                  |                   |               |   |  |  |  |  |  |  |  |  |
| (?)                 |                            | New Delete Submit Documents                |                                               |                  |                   |               |   |  |  |  |  |  |  |  |  |
| пер                 |                            | Showing 1 - 1 of 1 records                 | -                                             |                  |                   |               |   |  |  |  |  |  |  |  |  |
|                     |                            | Document Name                              | Original File Name                            | Reporting Period | Uploaded By       | Submit Status |   |  |  |  |  |  |  |  |  |
|                     |                            | MIE For Tax Year 2024                      | f8823_1_Print.pdf                             | 01/2024          | Emphasys Software |               |   |  |  |  |  |  |  |  |  |
|                     |                            | Miscellaneous           Mew         Delete |                                               |                  |                   |               |   |  |  |  |  |  |  |  |  |
|                     |                            |                                            |                                               |                  |                   |               |   |  |  |  |  |  |  |  |  |
|                     |                            | Document Name                              | Original File Name                            | Reporting Period | Uploaded By       | Submit Status |   |  |  |  |  |  |  |  |  |
|                     |                            | Test Document                              | f8823 (1).pdf                                 |                  | Emphasys Software |               |   |  |  |  |  |  |  |  |  |
|                     |                            | CP GUIDE TEST                              | TEST DOCUMENT.docx                            |                  | Emphasys Software |               |   |  |  |  |  |  |  |  |  |

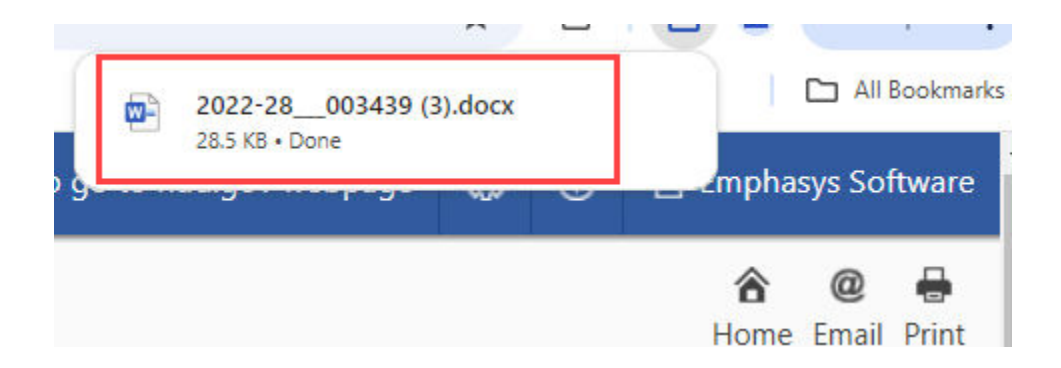

Templates are accessible system wide and not by project. Choose Templates and the file you would like to add or download. If you download, the user can complete and upload back under Upload Files (above) at the project level.

| Cert                | tification Portal                                     | Emphasys Software<br>We build software so you can build communities |                                                       | tick here to go to hud. | gov webpage   🔅 🧭 | Emphasys Software |
|---------------------|-------------------------------------------------------|---------------------------------------------------------------------|-------------------------------------------------------|-------------------------|-------------------|-------------------|
| Home                | Documer                                               | nt Templates                                                        |                                                       |                         |                   | 🔒 🖶<br>Home Print |
| <u>a</u>            | Template Name                                         |                                                                     | Original Template Name                                | Uploaded By             | Uploaded On       |                   |
| Projects            | Einancial Au                                          | udit 2023 Template                                                  | UserConf Audit-Template-for-AssetM-Training-2023.xlsx | Emphasys Software       | 08/09/2024        |                   |
| Templates           | Budget 🔓                                              |                                                                     |                                                       |                         |                   |                   |
| Bø                  |                                                       | Template Name                                                       | Original Template Name                                | Uploaded By             | Uploaded          | l On              |
| On-Site<br>Managers | There are no document templates to show in this view. |                                                                     |                                                       |                         |                   |                   |
| $\bigcirc$          | Monthly & Income Expense (MIE) 🗣                      |                                                                     |                                                       |                         |                   |                   |
| Help                |                                                       | Template Name                                                       | Original Template Name                                | Uploaded By             | Uploaded          | l On              |
|                     | There are no document templates to show in this view. |                                                                     |                                                       |                         |                   |                   |
|                     | Miscellaneous 🕞 🗙                                     |                                                                     |                                                       |                         |                   |                   |
|                     |                                                       | Template Name                                                       | Original Template Name                                | Uploaded By             | Uploaded          | j On              |
|                     | Owner Cert                                            | ification                                                           | 2020 Owner Certification-2021.docx                    | Emphasys Software       | 01/31/2           | 024               |
|                     | Annual Rep                                            | ort Memo                                                            | Memo Template.docx                                    | Emphasys Software       | 01/31/2           | 024               |
|                     |                                                       |                                                                     | TIC.doc                                               | Emphasys Software       | 01/31/2           | 024               |
|                     |                                                       |                                                                     |                                                       |                         |                   |                   |

Please reach out to your State Agency if you have any questions or need assistance.